## Criando uma conta no Jobs Coelho de Souza

## Para criar uma conta e cadastrar o seu currículo no jobs do Coelho de Souza, siga as orientações a seguir:

Para participar dos processos seletivos das vagas disponíveis na plataforma do Jobs, é preciso criar um acesso para cadastrar os dados do seu currículo. Você consegue fazer isso com somente 3 passos, são eles:

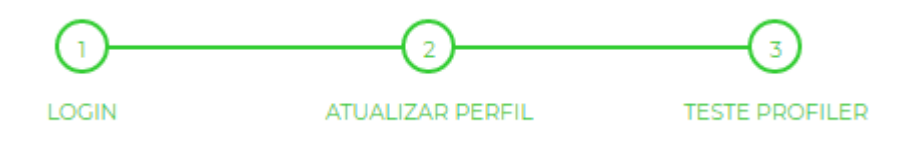

- 1 Login: Criar o acesso a plataforma;
- 2 Atualizar perfil: Cadastrar os dados do currículo;
- 3 Realizar o Teste profiler.

## Vamos-lá:

Acesse <a href="https://coelhodesouza.solides.jobs/">https://coelhodesouza.solides.jobs/</a> e clique em Registrar;

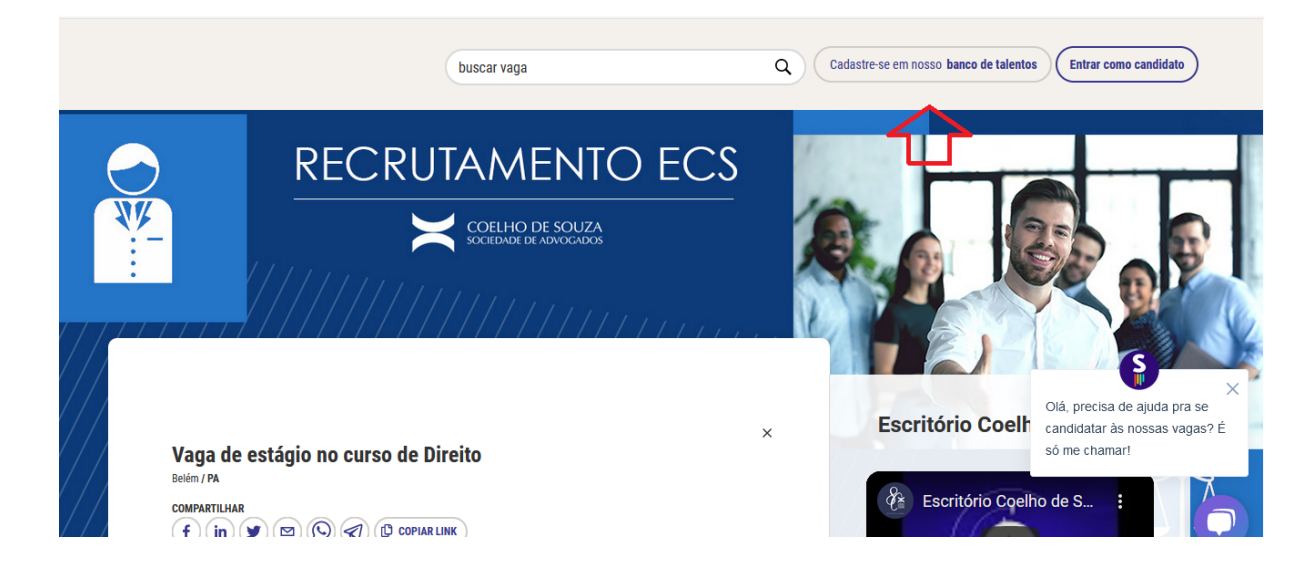

\*É possível utilizar sua conta do LinkedIn para criar o acesso mais facilmente. Basta utilizar o botão **Login Com LinkedIn**.

**1-** Preencha os campos com seus dados para a criação do acesso, leia a nossa Política de Privacidade e clique em **Registrar:** 

|                         |   | E-mail                                               |           |  |
|-------------------------|---|------------------------------------------------------|-----------|--|
| $\bigcirc$              |   | CPF                                                  |           |  |
|                         |   | Senha                                                | i R       |  |
| ♠ <u>Página Inicial</u> |   | Repetir Senha                                        |           |  |
|                         |   | Li e concordo com os termos de uso e política de pri | vacidade. |  |
|                         |   | CADASTRAR                                            |           |  |
|                         | - | <u>Voltar para login</u>                             |           |  |
|                         |   | Ou cadastre com <b>in</b> Cadastrar com Li           | nkedin    |  |

• Na pagina seguinte, clique em Editar Currículo;

| Para cadastrar nesta vaga, <b>preencha duas etapas:</b><br>Cadastro de currículo e Questionário<br>dados pessoais comportamental Profiler | Are control and search and where an advance of the encoder of the encoder of the |
|----------------------------------------------------------------------------------------------------|----------------------------------------------------------------------------------------------------|
| Informações de contato Este número é WhatsApp? Telefone ou celular Sim O Não E-mail                                                       | Informações de contatos<br>Informações passoais<br>Midaas Sociais<br>Enderço<br>Documentos<br>Formaçõo<br>Formaçõo<br>Hobildades<br>Habildades<br>Salvar dados e aplicar                                                                                                    |
| Digite o seu e-mail novamente, por favor                                                                                                  | 0                                                                                                    |

|                   |                | Estado emissão da CNH                 |                                                                                                    |
|-------------------|----------------|---------------------------------------|----------------------------------------------------------------------------------------------------|
| Título de eleitor | Zona eleitoral | Seção eleitoral                       | Quer encontrar sua vaga ideal?<br>Preencha todos os dados e aumente as chances de encontrar a<br>vaga perfeita pra você.      |
| PIS               | CTPS NUM       | CTPS série                            | DICA<br>Diga para a gente quais são seus pontos fortes,<br>habilidades e conhecimentos por meio dos quais<br>você se destaca. |
| Reservista        |                |                                       |                                                                                                    |
|                   |                |                                       | Informações de contato<br>Informações pessoais<br>Mídias Sociais<br>Endereço                                                  |
| Formação          |                | •                                     | + Documentos<br>Formação                                                                                                    |
|                   |                |                                       | Experiência<br>Idiomas<br>Habilidadee                                                                                         |
| Experiência       |                | e e e e e e e e e e e e e e e e e e e |                                                                                                    |
|                   |                |                                       | Salvar dados e aplicar                                                                                                    |
| Idiomas           |                | e                                     | Ð                                                                                                    |
|                   |                | -                                     | -                                                                                                    |
| Habilidades       |                | e                                     | Ð                                                                                                    |
|                   |                |                                       | -                                                                                                    |
|                   |                |                                       |                                                                                                    |
|                   |                |                                       |                                                                                                    |

2 - Siga preenchendo os dados do seu currículo:

\*É importante preencher o máximo de campos possíveis no cadastro do currículo, algumas vagas requerem o preenchimento específico de alguns campos. Caso algum campo obrigatório não seja preenchido, o sistema irá apontar essa lacuna e a aplicação na vaga não será realizada enquanto eles não forem respondidos.

• Após preencher os campos com suas informações, vá ao final da página e clique em **Atualizar**.

• De volta à página do currículo, no canto esquerdo, clique em Teste Profiler:

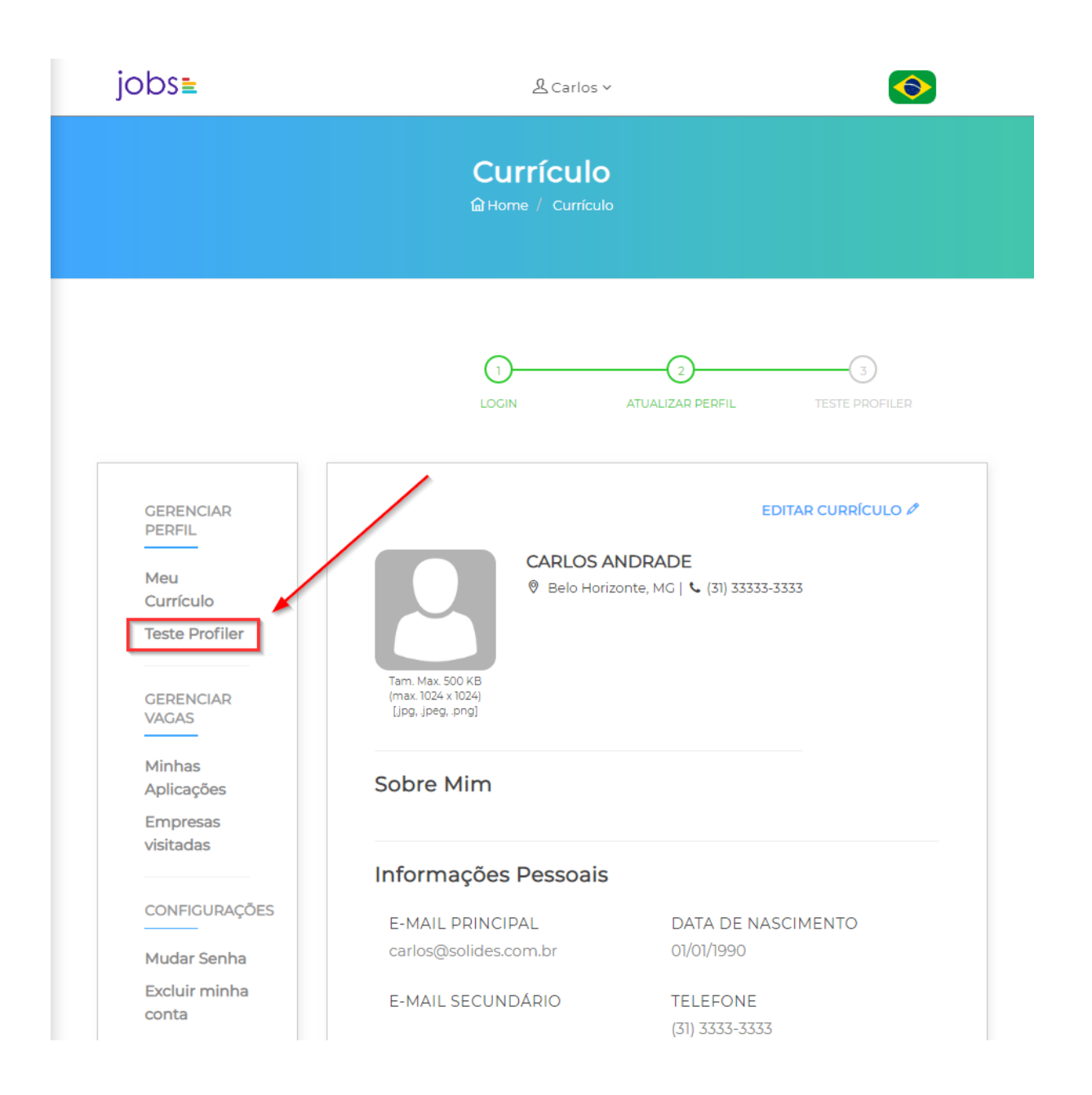

3 - Na página do Teste Profiler, clique em Iniciar Teste para começar:

| jobs∎                                                                  | jobs 🛓 & Carlos 🗸 🎸                                                                                                    |  |  |
|------------------------------------------------------------------------|----------------------------------------------------------------------------------------------------|--|--|
|                                                                        | Currículo<br>பெ Home / Currículo                                                                                               |  |  |
|                                                                        | D<br>LOGIN ATUALIZAR PERFIL TESTE PROFILER                                                                                     |  |  |
| GERENCIAR<br>PERFIL<br>Meu<br>Currículo<br>Teste Profiler<br>GERENCIAR | Teste Profiler<br>Teste de Perfil Comportamental Profiler.<br>Preencha os dados abaixo para começar!<br>Nome<br>Carlos Andrade |  |  |
| VAGAS<br>Minhas<br>Aplicações<br>Empresas<br>visitadas                 | E-mail<br>carlos@solides.com.br                                                                                                |  |  |
| CONFIGURAÇÕES<br>Mudar Senha<br>Excluir minha                          | Gênero<br>Masculino                                                                                                    |  |  |
| conta                                                                  | Iniciar Teste                                                                                                    |  |  |

\*Leia o teste com bastante atenção e preencha de forma sincera.

• Após finalizar o teste, você será encaminhado para a página do currículo. E tudo pronto! Agora basta realizar sua aplicação nas vagas dos processos seletivos que estiverem em aberto. Para isso, leia nosso material de apoio "Como se candidatar a uma vaga".

Para mais informações, envie um e-mail para: <a href="mailto:selecces@coelhodesouza.com.br">selecces@coelhodesouza.com.br</a>